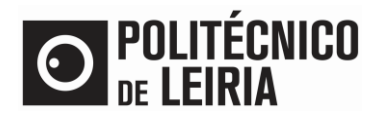

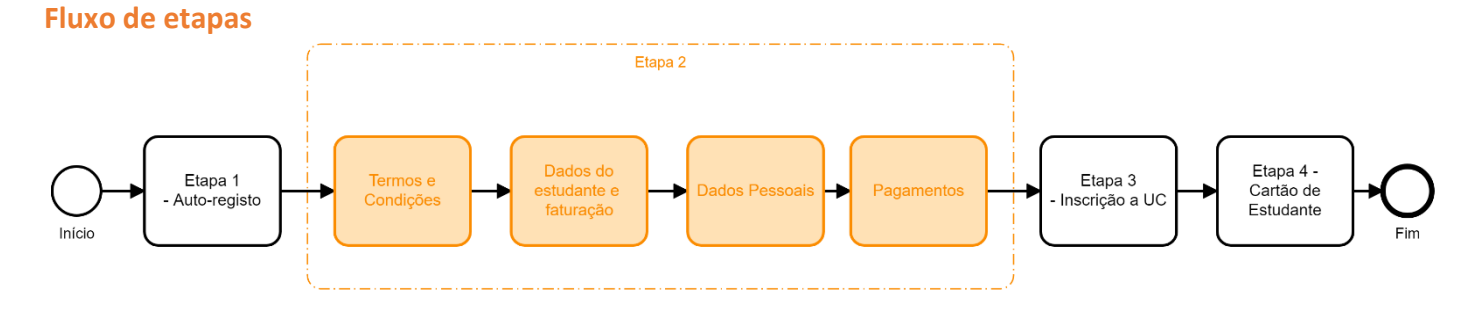

#### ETAPA 2: Atualiza os teus dados e realiza pagamentos

• Após autenticação com sucesso no Portal do Estudante clica em Matrículas

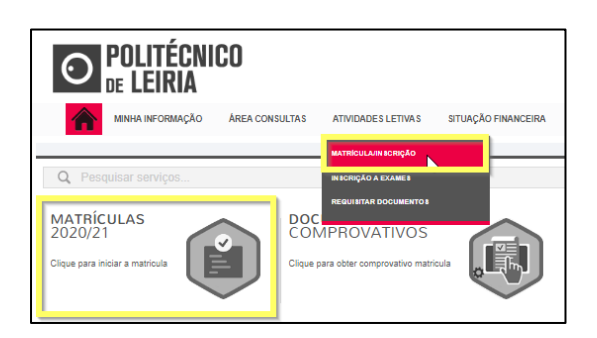

• Clica em [Iniciar Matrícula/Inscrição]

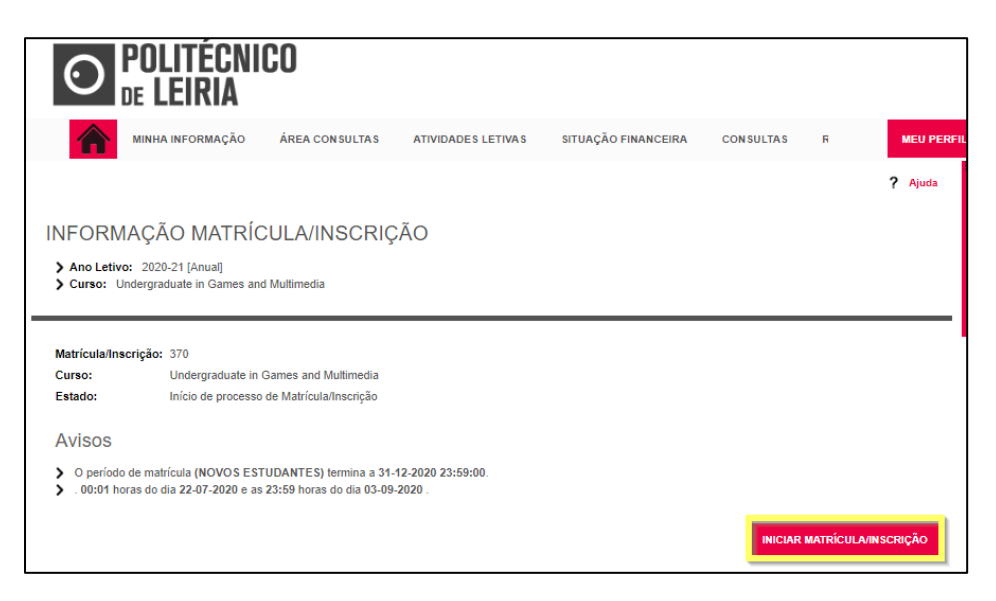

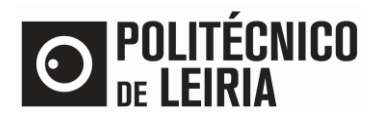

• Aceita os Termos e Condições e clica em [Avançar]

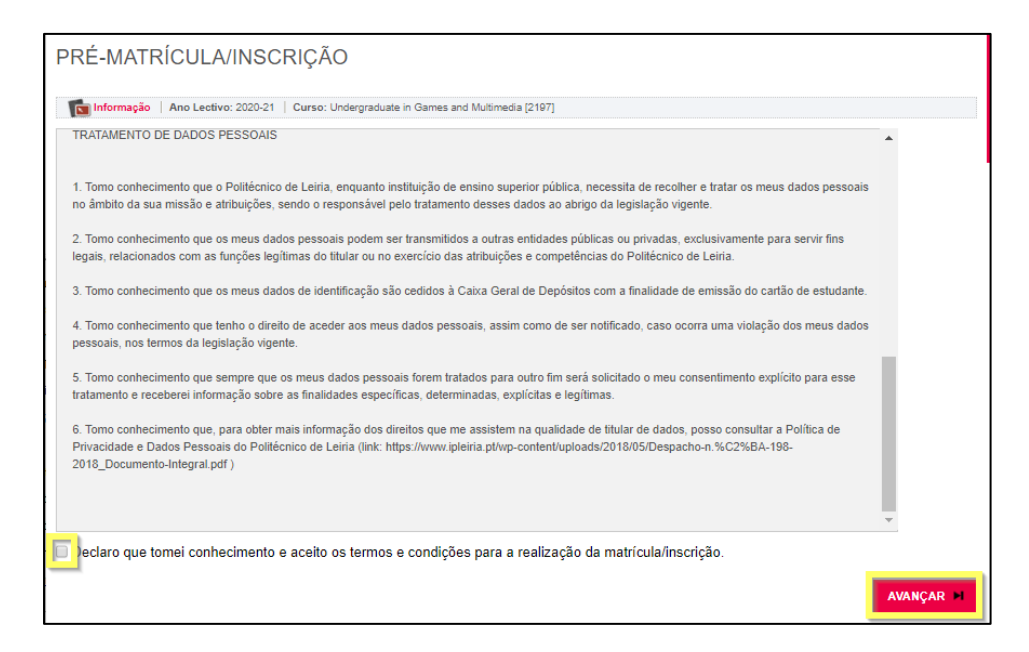

Preenche a tua informação. Clica em [Confirmar]
 Se selecionares Dados Fiscais [Estrangeiro] o Número de Identificação Fiscal pode ser '999999990'

| P                                                                                                    | PRÉ-MATRÍCULA/INSCRIÇÃO                                                                                             |                                                                                         |  |  |  |  |  |  |
|----------------------------------------------------------------------------------------------------|----------------------------------------------------------------------------------------------------|-----------------------------------------------------------------------------------------|--|--|--|--|--|--|
| ١                                                                                                    | Informação   Ano Lectivo: 2020-21   Curso: Undergraduate in Games and Multimedia [2197]                             |                                                                                         |  |  |  |  |  |  |
|                                                                                                    |                                                                                                    |                                                                                         |  |  |  |  |  |  |
|                                                                                                    |                                                                                                    |                                                                                         |  |  |  |  |  |  |
|                                                                                                    | Dados do estudante                                                                                                  |                                                                                         |  |  |  |  |  |  |
|                                                                                                    | Nome do Estudante*                                                                                                  | Residence and Company of the law                                                        |  |  |  |  |  |  |
|                                                                                                    | Regime de Estudos                                                                                                   | Tempo inteiro                                                                           |  |  |  |  |  |  |
|                                                                                                    | Bolseiro*                                                                                                    | Sim (Declaro sob compromisso de honra que sou candidato a bolsa no presente ano letivo. |  |  |  |  |  |  |
|                                                                                                    | Caso a candidatura não se venha a concretizar, a liquidação da(s) prestação(ões) da propina será acrescida de juros |                                                                                         |  |  |  |  |  |  |
| moratórios e demais penalidades legalmente previstas.<br>Esta bolsa não é aplicável ao estudante internacional.) |                                                                                                    |                                                                                         |  |  |  |  |  |  |
|                                                                                                    |                                                                                                    | Não                                                                                     |  |  |  |  |  |  |
|                                                                                                    |                                                                                                    |                                                                                         |  |  |  |  |  |  |
|                                                                                                    | Dados de faturação                                                                                                  |                                                                                         |  |  |  |  |  |  |
|                                                                                                    | Dados Fiscais*                                                                                                    | Português      Estrangeiro                                                              |  |  |  |  |  |  |
|                                                                                                    | Número de identificação fiscal*                                                                                     | 123456789                                                                               |  |  |  |  |  |  |
|                                                                                                    | País morada*                                                                                                    | Portugal V                                                                              |  |  |  |  |  |  |
|                                                                                                    | Morada*                                                                                                    | Real Terratorepolitic Will Charles                                                      |  |  |  |  |  |  |
|                                                                                                    | Código postal*                                                                                                    | Pesquisar ?                                                                             |  |  |  |  |  |  |
|                                                                                                    |                                                                                                    |                                                                                         |  |  |  |  |  |  |
|                                                                                                    |                                                                                                    | CONFIRMAR                                                                               |  |  |  |  |  |  |
|                                                                                                    |                                                                                                    |                                                                                         |  |  |  |  |  |  |

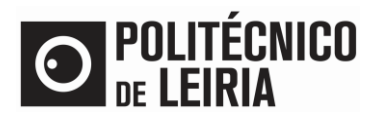

• Clica em [Pagamentos Online] ou em [Boletim de matrícula] para preencher a informação necessária.

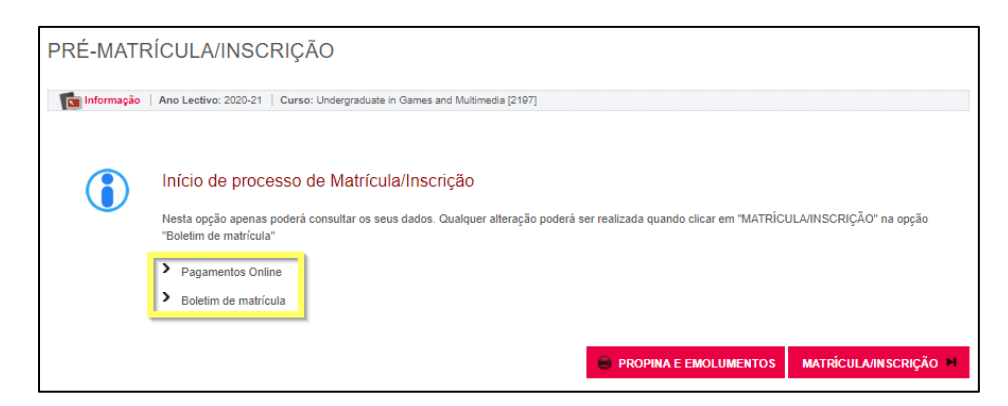

- Para escolheres as Unidades Curriculares que queres frequentar clica em [Matrícula/Inscrição]. Para avançar é necessário:
  - Regularizares a tua situação financeira
  - Atualizares os dados pessoais

| RESUMO DE REQUISITOS MATRÍCULA/INSCRIÇÃO                                                                                                    |                                                    |  |  |  |  |  |
|----------------------------------------------------------------------------------------------------|----------------------------------------------------|--|--|--|--|--|
| Ano Letivo: 2020-21 [Anual]     Matricula/Inscrição: [370] Confirmação pendente     Curso: Undergraduate in Games and Multimedia [2197]     Ano Curricular: 1 |                                                    |  |  |  |  |  |
|                                                                                                    |                                                    |  |  |  |  |  |
| REQUISITOS MATRÍCULA/INSCRIÇÃO                                                                                                    |                                                    |  |  |  |  |  |
| Tem valores a pagamento na conta-corrente!<br>Para prosseguir com a sua matricula/inscrição deverá efetuar o pagamento do S<br>Escolar/Propina.               | eguro X                                            |  |  |  |  |  |
| Tem de preencher o Boletim de Matrícula - Dados Pessoais!                                                                                                    | ×                                                  |  |  |  |  |  |
|                                                                                                    | Efetua o pagamento dos valores através deste link! |  |  |  |  |  |
| ATUALIZAR REQUISITOS MATRICULA/INSCRIÇÃO                                                                                                    | SEGUINTE                                           |  |  |  |  |  |

### **Atualizar os Dados Pessoais**

• Clica em [Dados Pessoais]

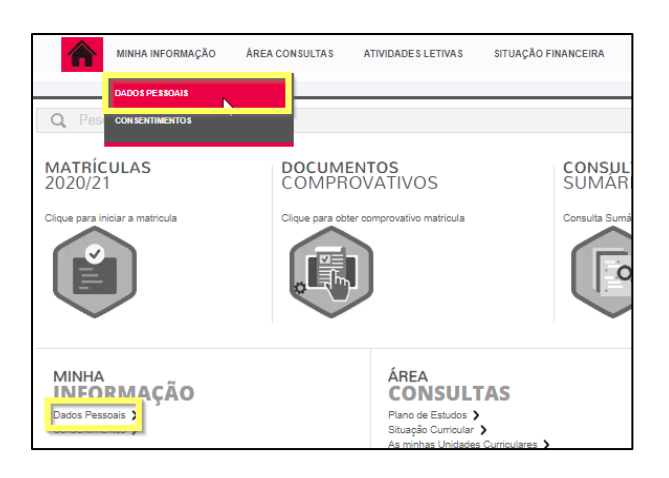

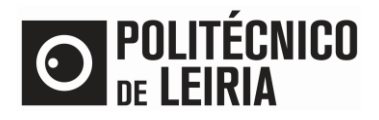

Preenche a tua informação nos separadores [Dados do estudante], [Percurso Académico] e [Dados dos pais]. A fotografia do rosto deve ser do tipo passe.

Se fores estudante estrangeiro o Número Beneficiário Segurança Social pode ser de 9 a 11 dígitos, por exemplo '999999999'

| DADOS PESSOAIS                                                            |                                                                                                    |                                             |  |  |  |  |
|---------------------------------------------------------------------------|----------------------------------------------------------------------------------------------------|---------------------------------------------|--|--|--|--|
| Curres:<br>[2197] Undergraduate in Games and Multimedia<br>Enudente:<br>• | HISTÓRICO MIFARE CGD                                                                                                    | SUBMETER PEDIDO DE ALTERAÇÃO DOS SEUS DADOS |  |  |  |  |
| Permite a divulgação dos seus dados para fins de interesse curricular?    |                                                                                                    |                                             |  |  |  |  |
| Deverá preencher a informação em todos os separadores antes de olica      | em GRAVAR DADOS PESSOAIS                                                                                                    |                                             |  |  |  |  |
| Dados do estudante Percurso académico Dados dos pais                      |                                                                                                    |                                             |  |  |  |  |
| Dados Pessoais                                                            |                                                                                                    |                                             |  |  |  |  |
| Fotografia                                                                | Escolher ficheiro Nenhum floheiro seleolonado                                                                                                    | X Limpar                                    |  |  |  |  |
|                                                                           | Tamanho máximo do ficheiro é de 1024Kb                                                                                                    |                                             |  |  |  |  |
| Data nascimento*                                                          |                                                                                                    |                                             |  |  |  |  |
| Género*                                                                   | Masculino  Feminino                                                                                                    |                                             |  |  |  |  |
| Estado civil*                                                             | Solteiro(a)                                                                                                    | *                                           |  |  |  |  |
| Tipo de identificação*                                                    |                                                                                                    | ~ ?                                         |  |  |  |  |
| Nº do documento de Identificação*                                         | Container                                                                                                    |                                             |  |  |  |  |
| Data de emissão do documento de identificação                             | dd/mm/aaaa                                                                                                    |                                             |  |  |  |  |
| Data de validade do documento de identificação*                           | dd/mm/aaaa                                                                                                    |                                             |  |  |  |  |
| Número beneficário Segurança Social*                                      | ?                                                                                                    |                                             |  |  |  |  |
| Nacionalidade*                                                            | (Institute of Control of Control | *                                           |  |  |  |  |
| NaturalIdade*                                                             | Portuguesa      Estrangeira      Pesquise ou seleciones                                                                                                    | *                                           |  |  |  |  |
| Concelho*                                                                 | «Pesquise ou selecione»                                                                                                    | ×                                           |  |  |  |  |
| Frequesia*                                                                | «Pesquise ou selecione»                                                                                                    | ×                                           |  |  |  |  |
| Necessidade especial*                                                     | «Selecione»                                                                                                    | ~                                           |  |  |  |  |
| Data de validade da vacina antitetânica*                                  | (dd/mm/laaaa                                                                                                    |                                             |  |  |  |  |
|                                                                           |                                                                                                    |                                             |  |  |  |  |
| Dados Financeiros                                                         |                                                                                                    |                                             |  |  |  |  |

 Valida o preenchimento dos campos obrigatórios (assinalados com \*), nomeadamente os nomes dos pais e o n.º e a validade do documento de identificação. Clica em <sup>SUEMETER PEDIDO DE ALTERAÇÃO DOS SEUS DADOS</sup> A fotografia ficará pendente para validação posterior pelos Serviços Académicos.

### **Realizar Pagamentos**

• Clica em [Pagamentos]

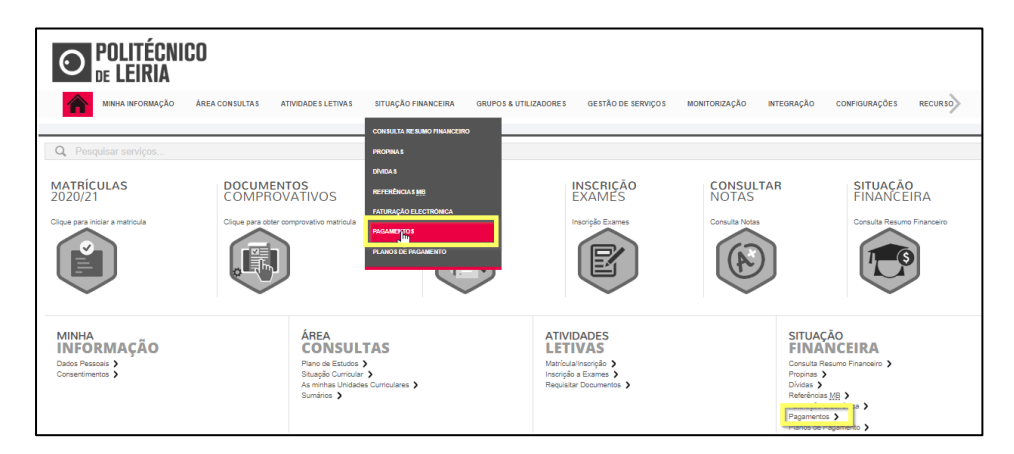

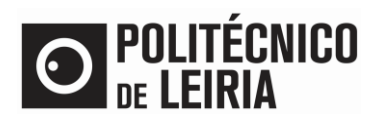

| PAGAMENTOS UNLINE                                           |                                                    |          |               | Resumo Pedido                      |
|-------------------------------------------------------------|----------------------------------------------------|----------|---------------|------------------------------------|
| 1 · Selecção Item(s) 2 · A Pagar 3 · Modo Pagamento 4       | <ul> <li>Confirmação 5 - Resultado Paga</li> </ul> | amento   |               | Item(s): 0                         |
| Pesquisar                                                   |                                                    |          |               | TOTAL: 0.00 EUR                    |
| Descrição:                                                  |                                                    |          |               |                                    |
| Tipo: «Selecione»                                           |                                                    |          |               | Menu Contexto                      |
|                                                             |                                                    | 💷 Limpar | 🛓 Pesquisar   | CONSULTA RESUMO FINANCEIRO         |
| ESCOLHA DE ITEM(S)                                          |                                                    |          |               | VALORES DIVIDA                     |
| Lista de Item(s)                                            | Dt. Vencimento                                     | Ref. MB  | Total a Pagar | REFERÊNCIASMB                      |
| 1ª prestação de propina - 1º ciclo (Internacional)- 2020-21 | 06/05/2020                                         | -        | 600 EUR       | PROPINAS                           |
| 2ª prestação de propina - 1º ciclo (Internacional)- 2020-21 | 03/09/2020                                         |          | 600 EUR       | FATURAÇÃO ELECTRÓNICA              |
| 3º prestação de propina - 1º ciclo (Internacional)- 2020-21 | 10/11/2020                                         | 1000     | 300 EUR       |                                    |
| 4º prestação de propina - 1º ciclo (Internacional)- 2020-21 | 10/12/2020                                         |          | 300 EUR       | PLANOS DE PAGAMENTO                |
| 5º prestação de propina - 1º ciclo (Internacional)- 2020-21 | 10/01/2021                                         |          | 300 EUR       |                                    |
| 6ª prestação de propina - 1º ciclo (Internacional)- 2020-21 | 10/02/2021                                         | 10.000   | 300 EUR       | Acessos Rápidos                    |
| 7º prestação de propina - 1º ciclo (Internacional)- 2020-21 | 10/03/2021                                         | 100000   | 300 EUR       | DADOS PESSOAIS                     |
| Bª prestação de propina - 1º ciclo (Internacional)- 2020-21 | 10/04/2021                                         | 10000    | 300 EUR       | AS MINHAS UNIDADES<br>CURRICULARES |
|                                                             |                                                    |          |               | MATRICULA/IN SCRIÇÃO               |
|                                                             |                                                    |          |               | IN SCRIÇÃO A EXAMES                |
|                                                             | 1 DE 5 SECCOES ANTERIOR                            |          | CELAR 🗶       | SUMÁRIOS                           |
|                                                             |                                                    |          |               | ph/pp.a.e                          |

• Seleciona os itens que pretendes pagar. Clica em [Item(s) a pagar]

• Clica em [Escolher modo de pagamento]. Seleciona Referência Multibanco ou Cartão de Crédito e clica em [Seguinte]

| AGAMENTOS              | 3 ONLINE                |                                   |                          |                                 |                            |                                              |
|------------------------|-------------------------|-----------------------------------|--------------------------|---------------------------------|----------------------------|----------------------------------------------|
|                        |                         |                                   | 1                        |                                 |                            |                                              |
| L - Seleoção Item(s)   | 2 - A Pagar             | 3 - Modo Pagamento                | 4 - Confirmação          | 5 - Resultado Pagar             | nento                      |                                              |
|                        |                         |                                   |                          |                                 |                            |                                              |
| ESCOLHA MODO DE P      | AGAMENTO                |                                   |                          |                                 |                            |                                              |
| Modo(s) Pagamento      | ac*                     |                                   |                          |                                 |                            |                                              |
|                        |                         |                                   |                          |                                 |                            |                                              |
| MB                     |                         |                                   |                          |                                 |                            |                                              |
|                        |                         |                                   |                          |                                 |                            |                                              |
| Referências MB -       | - Multibanco            |                                   |                          |                                 |                            |                                              |
| Será gerada uma única  | referência para o paga  | mento dos itens selecionados, por | entidade. Nesta modalida | de, teră que se dirigir a uma o | aixa MB com o número de re | eferência que lhe serà atribuido no final da |
| confirmação deste paga | amento.                 |                                   |                          |                                 |                            |                                              |
|                        | o - Redunicre           |                                   |                          |                                 |                            |                                              |
| Nesta via de pagamente | o será redireccionado p | ara uma página de pagamento UN    | ICRE, fora do ambiente d | ista aplicação, onde poderá i   | serir em segurança os dado | s de pagamento e concluir o mesmo.           |
| Este modo de pagame    | into aoresce 2.25% so   | bre o valor total                 |                          |                                 |                            |                                              |
|                        |                         |                                   |                          |                                 |                            |                                              |
|                        |                         |                                   |                          |                                 |                            |                                              |
|                        |                         |                                   |                          |                                 |                            |                                              |
|                        |                         |                                   |                          |                                 |                            | VALOR TOTAL PAGAR: 503.00 E                  |
|                        |                         |                                   |                          |                                 |                            |                                              |
|                        |                         |                                   |                          |                                 |                            |                                              |
|                        |                         |                                   |                          | S DE 5 SECÇÕE 8                 | < ESCOLHER ITEM            | I(8) BEGUINTE > CANCELA                      |
|                        |                         |                                   |                          |                                 |                            |                                              |

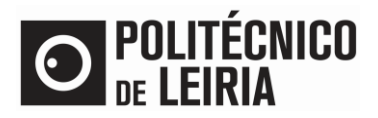

- Clica em [Confirmar] para
  - Ser gerada uma única ref.ª MB
  - Ou para seres redirecionado para um Terminal de Pagamento Eletrónico (aplicável apenas a pagamentos por Cartão de Crédito).

| PAGAMENTOS ONLINE                                                                                                    |                                               |                     |                        |                       |           |  |  |
|----------------------------------------------------------------------------------------------------|-----------------------------------------------|---------------------|------------------------|-----------------------|-----------|--|--|
| 1 - Selecç                                                                                                    | ăo Item(s) 2 - Modo Pagament                  | o 3-Confirmação     | 4 - Resultado Pagament | to                    |           |  |  |
| CONFIRMA                                                                                                    | R DADOS PAGAMENTO                             |                     |                        |                       |           |  |  |
| Lista de Item                                                                                                    | (s)                                           |                     | Dt. Vencimento         | Total a Pagar         | Ref. MB   |  |  |
| 2ª prestação                                                                                                    | de propina - 2º ciclo (Internacional)- 2020-2 | 1                   | 2020-09-03             |                       | MB        |  |  |
| 3ª prestação                                                                                                    | de propina - 2º ciclo (Internacional)- 2020-2 | 1                   | 2020-11-10             |                       | MB        |  |  |
| 4ª prestação                                                                                                    | de propina - 2º ciclo (Internacional)- 2020-2 | 1                   | 2020-12-10             | 10.00                 | MB        |  |  |
| Referências MB - Multibanco<br>Será gerada uma única referência para o pagamento dos itens selecionados por entidade. Nesta modalidade, terá que se dirigir a un<br>caixa MB com o número de referência que lhe será atribuido no final da confirmação deste pagamento. |                                               |                     |                        |                       |           |  |  |
|                                                                                                    |                                               |                     |                        | VALOR TOTAL PAGAR: 12 | 00.00 EUR |  |  |
|                                                                                                    | 3 DE                                          | 4 SECÇÕES < ESCOLHE | ER MODO PAGAMENTO      | CONFIRMAR > CANC      | elar 🗙    |  |  |

 Concluídos estes passos, podes descarregar o documento Comprovativo de Matrícula, seguindo as indicações do <u>Guia para obtenção de documentos online</u>

Consulta as etapas do processo de Matrícula e Inscrição no Guia de Etapas

Se precisares de ajuda dos Serviços Académicos do Politécnico de Leiria, contacta-nos para academicos@ipleiria.pt